## Configurazione manuale iPhone & iPad

Per accedere al proprio indirizzo email da dispositivi iPhone & iPad è possibile utilizzare l'APP ufficiale. In alternativa è possibile utilizzare una qualsiasi APP che supporto i protocolli IMAP e POP3 e seguire la configurazione manuale.

Valori per la configurazione manuale:

## **Configurazione Manuale**

Impostazioni account

Nome: es.: Mario Rossi E-mail: indirizzo di posta completo (es.: email@miodominio.it) Password: la password scelta al momento della creazione della casella Tipo di Account: IMAP

## Posta in ingresso

Posta in Arrivo (IMAP): imaps.cloudperte.it Nome account: Indirizzo di posta (es.: email@miodominio.it) Password: La password scelta al momento della creazione della casella Usa SSL: Si Autenticazione: Password Metodo di autenticazione (se richiesto): Password normale Porta Server: 993

## Posta in uscita

Posta in uscita (SMTP): smtps.cloudperte.it Nome account: Indirizzo di posta (es.: email@miodominio.it) Password: La password scelta al momento della creazione della casella Usa SSL: Si Autenticazione: Password Metodo di autenticazione (se richiesto): Password normale Porta Server: 587

Per configurare un account di posta su iPhone:

1. Vai su Impostazioni > Posta, Contatto, Calendari e seleziona Aggiungi Account.

| ●●●●○ movistar 🗢                          | 10:45           | ۵ 🖇 90% 🔳      |
|-------------------------------------------|-----------------|----------------|
| Impostazioni Po                           | osta, contatti  | i, calendari   |
| ACCOUNT                                   |                 |                |
| <b>iCloud</b><br>iCloud Drive, Contatti,  | Calendari, Safa | ri e altri 5 > |
| <b>Exchange</b><br>Posta, Contatti, Calen | dari, Promemori | a, Note        |
| Aggiungi account                          |                 | >              |
|                                           |                 |                |
| Scarica nuovi dat                         | i               | Push >         |
| MAIL                                      |                 |                |
| Anteprima                                 |                 | 2 linee >      |
| Mostra etichetta                          | A/Cc            | $\bigcirc$     |
| Opzioni scorrime                          | nto             | >              |
| Stile contrassegn                         | 0               | Colore >       |
| Conferma elimina                          | zione           | $\bigcirc$     |
| Carica immagini                           |                 |                |
| Organizza in thro                         | -d              |                |

2. Nella lista che compare con i provider email, seleziona Altro. Quindi tocca Aggiungi account di posta.

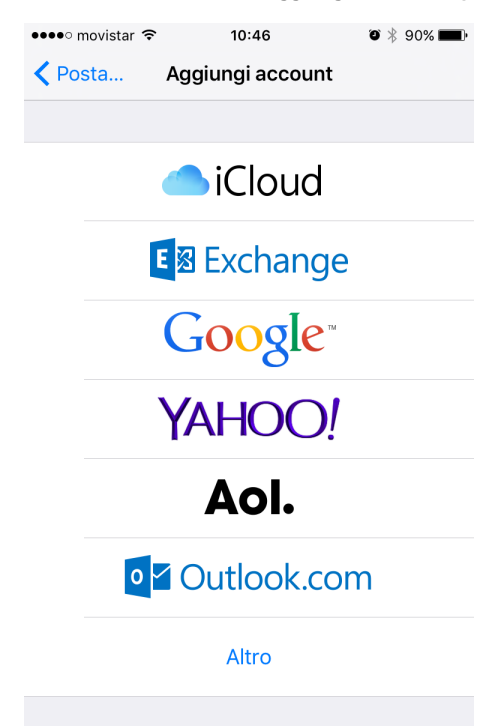

- 3. Nella schermata Nuovo account , inserisci la seguente informazione:
  Nome. Indica il nome che verrà mostrato nei tuoi messaggi di posta elettronica.
  - Email. Indica il tuo indirizzo email completo. Esempio: email@miodominio.it
  - Password. Indica la password del tuo account email.

• Descrizione. Indica una descrizione dell'account (facoltativo).

| ●●●○○ movistar 🗢 | ۶ 10        | :49      | ð * | 90% 🔳  |
|------------------|-------------|----------|-----|--------|
| Annulla          | Acc         | ount     |     | Avanti |
|                  |             |          |     |        |
| IMAF             | D           |          | POP |        |
|                  |             |          |     |        |
| Nome             | Giovanni    | Mela     |     |        |
| E-mail           | utente@e    | sempio.  | com |        |
| Descrizione      | amore       |          |     |        |
| SERVER POSTA     | IN ARRIVO   |          |     |        |
| Nome host        | mail.exam   | ple.com  |     |        |
| Nome utente      | e Richiesta | a        |     |        |
| Password         | ••••        |          |     |        |
| SERVER POSTA     | IN USCITA   |          |     |        |
| Nome host        | smtp.exa    | mple.con | n   |        |
| Nome utente      | e Opziona   | le       |     |        |
|                  | - · ·       |          |     |        |

- 4. Tocca Avanti. Nella parte superiore della schermata successiva, seleziona IMAP (se desideri conservare delle copie dei messaggi email sul server) o POP. Poi, indica i dettagli dei tuoi server di posta in arrivo e in uscita. Per entrambi i server, è necessario indicare le seguenti informazioni:

  - Nome host posta in arrivo. Digita il tuo nome di dominio: imaps.cloudperte.it
    Nome host posta in uscita. Digita il tuo nome di dominio: smtps.cloudperte.it
    Nome Utente. Digita il nome del tuo account email, per esempio: email@miodominio.it
  - Password. La password per il tuo account email (è facoltativa per il server di posta in uscita).

| ●●●●○ movistar 🤝 | 10:48                | 🕴 90% 페) |  |
|------------------|----------------------|----------|--|
| Annulla          | Account              | Avanti   |  |
|                  |                      |          |  |
| Nome             | Giovanni Mela        |          |  |
| E-mail           | utente@example.com   |          |  |
| Password         | Richiesta            |          |  |
| Descrizione      | l mio account e-mail |          |  |
|                  |                      |          |  |
|                  |                      |          |  |
|                  |                      |          |  |
|                  |                      |          |  |
| Q W E            | RTYUI                | O P      |  |
| ASD              | FGHJK                | LÑ       |  |
|                  |                      |          |  |
| ▲ Z Z            | XCVBNM               | 1        |  |
| 123              | Q espacio            | intro    |  |

 Una volta che la configurazione email è aggiunta, scegli Salva per proseguire. La connessione al server specificato sarà verificata. Se la connessione è valida, verrà mostrata una schermata dove si possono scegliere le informazioni da sincronizzare con il telefono.

| ●●○○○ MTS RUS 🗢 | 12:50 | Ö 4% 🕞 |
|-----------------|-------|--------|
| Cancel          | IMAP  | Save   |
| 🖂 Mail          |       |        |
| Notes           |       |        |
|                 |       |        |
|                 |       |        |
|                 |       |        |
|                 |       |        |
|                 |       |        |
|                 |       |        |
|                 |       |        |
|                 |       |        |

6. Quando tutte le informazioni saranno fornite, tocca **Salva** per salvare le informazioni inserite. Il tuo iPhone verificherà dunque l'informazione del tuo account. Dopo il corretto completamento, sarai reindirizzato alla schermata **Posta**. Il tuo account sarà dunque elencato nella sezione **Account**.

Se si riscontrano difficoltà relative alla sincronizzazione dei messaggi, è possibile configurare manualmente la corrispondenza della cartelle. Per farlo, secziona l'account appena creato ed entra nella sezione **Avanzata**. In questa sezione è possibile scegliere una casella di controllo (**Bozze**, **Inviate**, **Elimin ate**, **Archivio**) e selezionare una cartella corrispondente sul server. In questo modo le cartelle saranno in sincronizzazione a prescindere da dove o come si accede alla posta elettronica.